# ·IIIII CISCO

#### **QUICK REFERENCE**

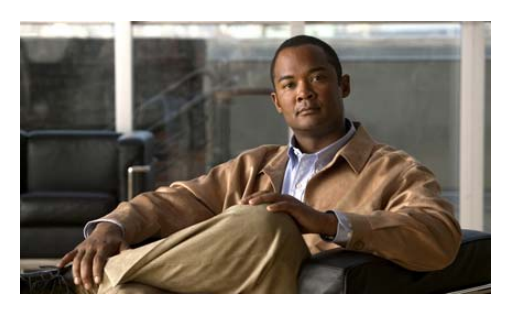

Cisco Unified IP Phone 6945 Quick Reference Card for Cisco Unified Communications Manager Express Version 8.8 (SCCP)

Quick reference is intended for Cisco Unified IP phone users who are already familiar with their phones. For details on your phones and phone features, see the user guide.

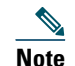

Because of differences in phone models and features, not all procedures and soft keys described here apply to all phones.

#### Using the Quick Reference Card

- Complete numbered items in sequence.
- Choose only one bulleted item.
- Bold terms identify soft keys.

### **Access Services**

1. Press the Applications button 👩 .

- **2.** Select **Services**. (Use the Navigation pad and button to scroll and select.)
- **3.** Highlight the service you want to access.
- **4.** Press the **Select** soft key, or press the **Exit** soft key to return to the Applications screen.

#### Answer a Call

- Lift the handset.
- If you are using a headset, press the Headset button (1). If necessary, press the line button to select between incoming calls.
- If you are using the speakerphone, press the **Answer soft key** or the **Speaker** button **(1)**. If necessary, press the line button to select between incoming calls.

### Adjust the Display Contrast

- 1. Press the Application button 👩 .
- **2.** Select **Preferences**. (Use the Navigation pad and button to scroll and select.)
- **3.** Select Contrast.
- **4.** To increase contrast, press the up arrow on the Navigation button. To decrease contrast, press the down arrow.
- 5. Press the Save soft key to set the contrast level, or press the Cancel soft key to exit.

#### **Adjust the Ring Volume**

• Press the + or - on the Volume button while the handset is in its cradle and the phone is idle.

#### Adjust the Volume for the Current Call

• During a call, press the + or - on the Volume button to respectively increase or decrease the volume.

## End a Call

- Hang up the handset.
- If you are using a headset, press the Headset button (1) or the EndCall soft key.

• If you are using a speakerphone, press the **Speaker** button **(19)** or the **EndCall** soft key.

### **Forward All Calls**

- **1.** Press the Fwd All soft key. You will hear a confirmation beep.
- **2.** Dial the number to which you want to forward all your calls. Dial the number exactly as if you were placing a call to that number. Remember to include locally required prefix numbers.

The phone display is updated to show that calls will be forwarded.

**3**. To cancel call forwarding, press the Fwd Off soft key.

### Mute a Call

• While on a call, press the Mute button **(77)**. The Mute button lights, indicating that the other party cannot hear you.

To deactivate the mute function, do one of the following:

- Press the Mute button again.
- Lift the handset if you are using mute with your speakerphone.

### Place a Call

- Lift the handset and dial the number.
- Dial number, and then lift the handset.
- Dial number, and then press the Dial soft key.
- Dial number, and then press the **Speaker** button .
- Press the line button for your extension, dial the number.
- Press the **Speaker** button, and then dial the number.
- Press the New Call soft key, and then dial the number.
- If you are using a headset, press the Headset button (1), and then dial the number.
- Dial the number, and then press the Headset button (1).

- If you have established speed-dial numbers, press a speed-dial button.
- If you have selected a number from a directory, press the Call soft key.
- If you have selected a number from a directory, press the Line / Headset / Speaker button.

### Place a Call on Hold

To put a call on hold, press the Hold button
.

To retrieve a held call:

- To resume the call, press the **Resume** soft key or the flashing green line button.
- If your phone supports multiple lines, you can use line buttons to swap between holding and active calls.

For example, if you have a holding call on Line 1 and an active call on Line 2, pressing the Line 1 button makes the Line 1 call active (resumes it from hold) and automatically puts the Line 2 call on hold.

### Select the Ringtone

- **1.** Press the Application button 👩 .
- **2.** Select **Preferences**. (Use the Navigation pad and button to scroll and select.)
- 3. Select Ringtone.
- **4.** If multi line is configured, select a line that you want to change the ringtone.
- **5.** Highlight a ringtone.
- **6.** Press the **Play** soft key to play a sample.

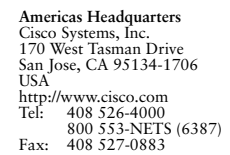

Cisco and the Cisco Logo are trademarks of Cisco Systems, Inc. and/or its affiliates in the U.S. and other countries. A listing of Cisco's trademarks can be found at www.cisco.com/go/trademarks. Third party trademarks mentioned are the property of their respective owners. The use of the word partner does not imply a partnership relationship between Cisco and any other company. (1005R)

© 2011 Cisco Systems, Inc. All rights reserved.

Printed in the USA on recycled paper containing 10% postconsumer waste.

- 7. Press the Set soft key to select the ringtone.
- 8. Press the Apply soft key to confirm your selection, or press the Cancel soft key to go back to the Ringtone screen.
- **9.** Press the Back soft key **5** to return to the Preferences screen.

#### Set up a Call Back Notification

- **1.** Press the **Callback** soft key while listening to the busy tone or ring sound.
- 2. A confirmation screen displays on the phone.
- **3.** Press the Exit soft key to return to the main screen, if desired.
- 4. Your phone alerts you when the line is free.
- 5. Press the Redial soft key to place the call again, if desired.

#### **Transfer Call to Voice Mail**

• Press TrnsVM.

#### **Voice Messages**

Perform the following steps to check and listen to your voice messages:

#### **Check for Voice Messages**

• Look at the visual message indicator lamp on your handset.

You can configure the visual message indicator lamp using your User Options web pages.

• Listen for a stutter tone from your handset, headset, or speakerphone when you place a call.

The stutter tone is line-specific. You hear it only when using the line that has a waiting message.

You can configure the audible message indicator using your User Options web pages.

#### Listen to Voice Messages

• Press the Messages button 🕥 to listen to voice messages left on any line.

• Press a line button , then press Messages to hear only the voice messages for that line.

#### **View Call History**

- **1.** Press the Application button (3).
- **2.** Select **Call History**. (Use the Navigation pad and button to scroll and select.)
- **3.** Select **All Lines** or the line that you want to view.
- **4**. Press the **Exit** soft key to return to the Call History screen.

#### **View Phone Information**

- 1. Press the Application button 🔞
- **2.** Select **Phone Information**. (Use the Navigation pad and button to scroll and select.)
- **3.** Press the Exit soft key to return to the Applications screen.

#### List of Soft Keys

| Soft Key                                                                                                    | Description                                                                                                  |
|----------------------------------------------------------------------------------------------------|----------------------------------------------------------------------------------------------------|
| All calls                                                                                                    | Lists all calls.                                                                                             |
| Answer                                                                                                    | Answers an incoming call.                                                                                    |
| Backspace<br>- < <x< td=""><td>Navigates to edit characters. Use the<br/>backspace soft key to erase digits<br/>that you entered incorrectly.</td></x<> | Navigates to edit characters. Use the<br>backspace soft key to erase digits<br>that you entered incorrectly. |
| Call                                                                                                    | Opens a new line on the speakerphone to place a call.                                                        |
| Callback                                                                                                    | Notifies callers that the called line is free.                                                               |
| Cancel                                                                                                    | Cancels the last selection.                                                                                  |
| Clear                                                                                                    | Clears directory history.                                                                                    |
| Call<br>History                                                                                                    | Provides call history.                                                                                       |
| Conf                                                                                                    | Connects callers to a conference call.                                                                       |
| Details                                                                                                    | Provides caller id details.                                                                                  |
| Delete                                                                                                    | Deletes the selected number.                                                                                 |
| Dial                                                                                                    | Dials the displayed number.                                                                                  |

#### Soft Key Description EditDial Selects a number and activates the cursor for editing. EndCall Ends the current call. Exit Exits from the current selection. Fwd all Forwards all calls. Fwd Off Sets call forwarding off. Hold Places an active call on hold. Resumes call on hold. Returns to main screen. Ignore Missed Lists all the missed calls. More Scrolls through additional soft key options (for example, use the more soft key to locate the DnD soft key). Opens a new line on the NewCall speakerphone to place a call. Ok Confirms the selection. Forwards calls to a location from Park which calls can be retrieved by anyone in the system. Redial Redials last number dialed. Remove Removes last participant from the conference call. Returns to active call. Resume Initiates a search in local directory. Search Transfer Transfers the active call. TrnsVM Transfers a call to voice mail. Update Updates the caller list.